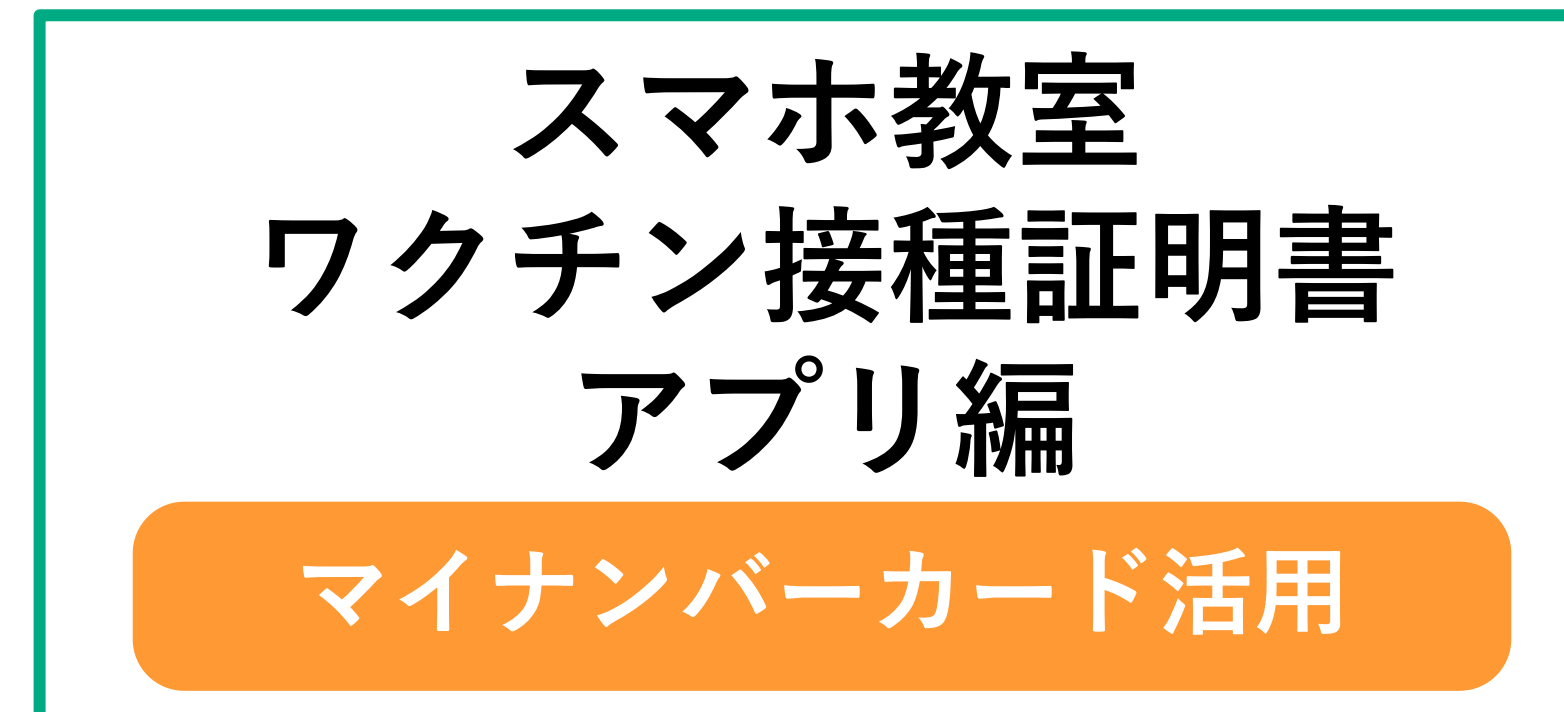

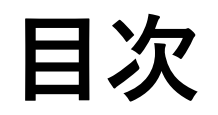

# 新型コロナウイルス感染症予防接種証明書 とは

② 新型コロナワクチン接種証明書アプリとは
③ マイナンバーカードとは
④ アプリの使い方
1. アプリの入手と設定
2. 接種証明書の発行

3. 接種証明書の表示

# 新型コロナウイルス感染症 予防接種証明書とは

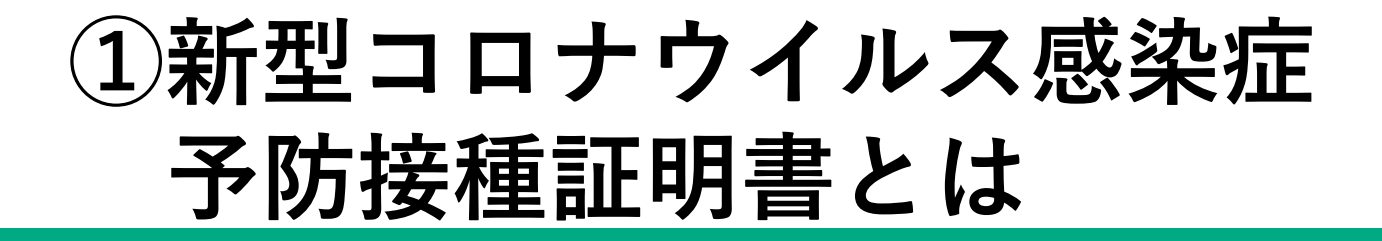

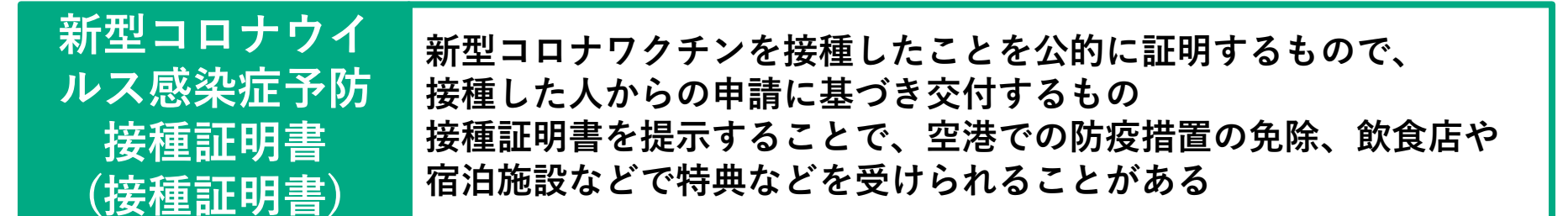

| 日本国内用<br>接種証明書                                                                                                    |                                                                                                    |                                                                                                    |                                                                                                    |                                                                                                    | 海外用及び日本国内用<br>接種証明書                                                                            |                                                                                                    |                                                                                                    |                                                                                                    |                                                                                                    |                                                   |             |
|----------------------------------------------------------------------------------------------------|----------------------------------------------------------------------------------------------------|----------------------------------------------------------------------------------------------------|----------------------------------------------------------------------------------------------------|----------------------------------------------------------------------------------------------------|------------------------------------------------------------------------------------------------|----------------------------------------------------------------------------------------------------|----------------------------------------------------------------------------------------------------|----------------------------------------------------------------------------------------------------|----------------------------------------------------------------------------------------------------|---------------------------------------------------|-------------|
| 41, 5<br>December Geren Auge<br>1694 (adV)<br>24 (11) LOber of B<br>1991-421-85                                                                                                    | 新型コロナウ<br>Vaccinati<br>ei<br>mit erretweet.cos                                                                                      | rイルス感染f<br>on Certificat                                                                                                    | ≟ 予防接着<br>e of COVII                                                                                                    | 重証明書<br>○-19                                                                                                    |                                                                                                | R A.<br>Counter Class of the<br>Beneric Stronger<br>1991 42-55<br>URI - See Di Chanard<br>JAPAN<br>Bill - Ver Di Chanard<br>TREMONICO<br>TREMONICO<br>TREMONICO                                                                                                    | 新型コロナウ<br>Vaccinatio<br>al<br>e<br>e<br>e<br>e<br>e<br>e<br>e<br>e<br>e<br>e<br>e<br>e<br>e<br>e<br>e<br>e<br>e<br>e                                                                                                    | イルス感染<br>on Certificat                                                                                                    | 庭 予防接<br>e of COVII                                                                                                    | 藤証明書<br>D-19<br>海外川<br>Marine<br>Tanadi<br>Tanadi | -           |
|                                                                                                    |                                                                                                    | a manage                                                                                                    |                                                                                                    |                                                                                                    |                                                                                                |                                                                                                    |                                                                                                    | a antipage                                                                                                    |                                                                                                    |                                                   |             |
|                                                                                                    |                                                                                                    | 4-8-<br>Markani                                                                                                    | Rait<br>Freis Sant                                                                                                    | Mill#19<br>Det Northerd                                                                                                    |                                                                                                | 1000 - 1011<br>1000 - 1011<br>1000 - 1000                                                                                                    |                                                                                                    | 1-4-<br>2                                                                                                    |                                                                                                    |                                                   | E           |
| BH497811<br>2021-04-02                                                                                                    | Constant<br>Constant<br>Press<br>Constant                                                                                           | 4-8-<br>Manual 2748-<br>(Manual Manual Ma<br>Manual Manual Ma<br>Manual Manual Manua<br>Manual Manual Manual Manual Manual Manual Manual Manual Manual Manual Manual Manual Manual Manual Manual Manual Manual Manual Manual Manua<br>Manual Manual Manual Manual Manual Manual Manual                                                                                                    | BLAS<br>Protection<br>x + + + + +<br>Sciences (*)                                                                                                 | Mill Million (Million (Million | BBBDJ<br>Tomme of<br>Terminan<br>DBB<br>DANK                                                   | 644 + / 111<br>19                                                                                                    | Constant<br>Constant<br>Con | А-а-<br>Эникана<br>Эникана<br>Эникана                                                                                                    |                                                                                                    |                                                   | 1 [] #      |
| 849 9 8 1<br>1<br>1<br>1<br>1<br>1<br>1<br>1<br>1<br>1<br>1<br>1<br>1<br>1                                                                                                    | Contraction<br>Contraction<br>Contraction<br>Contraction<br>Contraction<br>Contraction<br>Contraction<br>Contraction<br>Contraction | 1-8-<br>3-45-<br>Masheami<br>2-45-<br>(The Schlieb<br>2-45-<br>(The Schlieb)<br>2-45-                                                                                                    | - <b>8</b> 2.0.5<br>Protect Name<br>(crosseless)<br>2 (crosseless)<br>2 (crosseless)<br>2 (crosseless)                                            | Million Internet<br>Des Northert<br>AMC 201<br>MILLION                                                                                                    | RANN<br>Tomore<br>198<br>20455<br>198<br>20455                                                 | 8000-411<br>1000-1000<br>1000-1000<br>100000<br>1000-1000<br>1000-1000<br>10000<br>10000<br>10000<br>10000<br>10000<br>10000<br>1000000 | TTTTTTTTTTTTTTTTTTTTTTTTTTTTTTTTTTTTTT                                                                                                    | A-8-<br>Markenil<br>2010-<br>Markenil<br>2010-<br>Markenil<br>2010-<br>Markenil                                                                                                    |                                                                                                    |                                                   |             |
| 8444/9111<br>Norman Dec<br>2021-04-02<br>2021-04-23<br>2021-04-23<br>2021-12-23                                                                                                    | Contraction<br>Contraction<br>Contraction<br>Contraction<br>Contraction<br>Contraction<br>Contraction                               | <i>А−А</i><br>Знанкани<br>2748 т.<br>(Тек Soldas)<br>2748 т.<br>(Тек Soldas)<br>2748 т.<br>(Тек Soldas)<br>2748 т.<br>(Тек Soldas)<br>2748 т.                                                                                                    | B2248     Proto None1     x + 2 + x     Xinametoxi*1     x + 2 + x     Xinametoxi*1     x + 2 + x     Xinametoxi*1     x + 2 + x     Xinametoxi*1 | MOBIO<br>Der Nederl<br>MCCIP<br>JSTWE<br>CARDIN                                                                                                    | BBIN<br>Normal<br>Barris<br>Barris<br>Barris<br>Barris<br>Barris<br>Barris<br>Barris<br>Barris | 80000000000000000000000000000000000000                                                                                                    | T + + > 0 MM<br>T + + > 0 MM<br>T mass type<br>CONT = 4004<br>CONT = 4004<br>CONT = 4004                                                                                                    | А-8-<br>Эникент<br>Электер<br>Электер<br>Электер<br>Электер<br>Электер<br>Электер                                                                                                    | Elite R<br>Picker Numl<br>Reserved<br>Reserved<br>R |                                                   |             |
| Elevent of the second of the second of | 99900000000000000000000000000000000000                                                                                              | $\begin{array}{c c} & & & \\ & & & \\ & & & & \\ & & & \\ & & & \\ & & & \\ & & & \\ & & & \\ & & & \\ & & & \\ & &$ | <b>8645</b><br>15 des Nort<br>2 + 2 + 2 +<br>2 + 2 + 2 +<br>2 + 2 + 2 +<br>2 + 2 +                                                                | NO(01)<br>(La Notion<br>Accor<br>Jerris<br>Came                                                                                                    | 8000<br>Samo d<br>Taman d<br>Sant<br>14<br>Sant<br>38<br>Sant<br>38<br>Sant<br>39<br>Sant      | 2014 - 111<br>111<br>111 - 111<br>111 - 111 - 111<br>111 - 111 - 111<br>111 - 111 - 111<br>111 - 111 - 111 - 111<br>111 - 111 - 1                                                                                                    |                                                                                                    | $\begin{array}{c} \lambda-\alpha-\\ 9\text{Televise}\\ 2 < \ell < -\\ 9\text{Televise}\\ 2 < \ell < -\\ 9\text{Televise}\\ 3 < \ell < -\\ 9\text{Televise}\\ 3 < \ell < -\\ 9Telev$ | С. (1997)<br>С. (1997)<br>С. (1997)                                                                                                    | RCAP<br>To the A                                  | E LANDARSKA |

接種証明書サンプル

# ①新型コロナウイルス感染症 予防接種証明書 交付方法

| 申請先                | 手間        | 手数料       | 受付時間        | 備考                         |
|--------------------|-----------|-----------|-------------|----------------------------|
| ①市町村の窓口<br>加賀市は健康課 | 面倒        | <u>無料</u> | 窓口の受付時間     | 加賀市は健康課窓口<br>郵送の場合は切手代等が必要 |
| ②コンビニ              | <u>簡単</u> | 120円      | 6:30~23:00  | セイコーマート/セブンイレブン<br>海外用は条件有 |
| <u>③アプリ</u>        | <u>簡単</u> | <u>無料</u> | <u>いつでも</u> | マイナンバーカード読み取り<br>可能なスマホが必要 |
| (一部自治体は<br>郵送で送付)  | 無し        | 無料        | -           | 2回目接種まで                    |

#### 健康課の窓口で交付申請

- 1. 交付申請書
- 2. 予防接種済証(臨時)の写し
- 3. 身分証明書(マイナンバーカード、 運転免許証、健康保険証等)の写し
- 4. 旅券(パスポート)の写し(海外用のみ)

#### 交付には、5日~10日ほどかかる

#### <u>コンビニで交付申請</u>

コンビニの端末を操作し、マイナンバー カードをかざして印刷 海外用は、事前に窓口かアプリで、1度交付 してもらう必要がある

# ①新型コロナウイルス感染症 予防接種証明書における注意

- ワクチンを接種するかしないかは個人の判断であり、接種証明書の交付や
   活用により、ワクチン接種を強制するものではありません
- 接種証明書を所持していないことをもって、海外への渡航ができなくなる ものではありません。
- 接種証明書を所持することにより、あらゆる国や地域と防疫措置が緩和された状態で往来が可能となるものではありません。いずれの国や地域への 渡航時に活用できるかについては、最新の状況を以下の外務省のウェブサイトにおいて随時公表しています。 https://www.anzen.mofa.go.jp/covid19/certificationlist.html

#### <u>引用:厚生労働省ウェブサイト</u>

https://www.mhlw.go.jp/stf/seisakun itsuite/bunya/vaccine\_certificate.html

# 新型コロナワクチン 接種証明書アプリとは

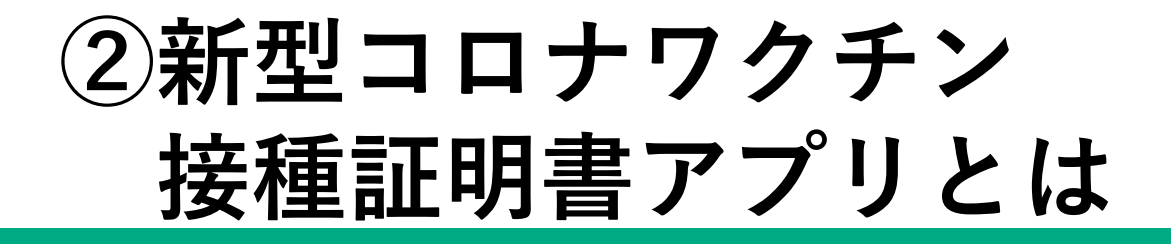

新型コロナワクチン 接種証明書アプリ (接種証明書アプリ) (接種証明書アプリ) デジタル庁が提供する、二次元コード付き接種証明書(電子版)を 申請・取得・表示できるアプリ 接種証明書(電子版)取得にはマイナンバーカード(と暗証番号)、 マイナンバーカードを読み取ることができるスマートフォンが必要 ※海外用の接種証明書を取得する場合はパスポートも必要

#### <u>アプリでできること</u>

- 日本国内用と海外用の新型コロナワクチン 接種証明書を取得できる
- 取得した接種証明書は、アプリを起動すれ ばいつでも表示できる
- 紙や他のスマートフォンに表示された
   接種証明書の二次元コードを読み取って、
   内容を確認することができる
- 1台のスマートフォンで複数の接種証明書 を取得できる
   →家族の接種証明書を取得・表示すること もできる
- ✓ 二次元コードには、個人情報が含まれる 氏名、生年月日、接種記録等

### <u>アプリの詳細はこちらから</u>

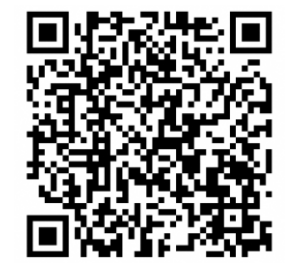

### <u>デジタル庁ウェブサイト</u>

https://www.digital.go.jp/policies/ posts/vaccinecert

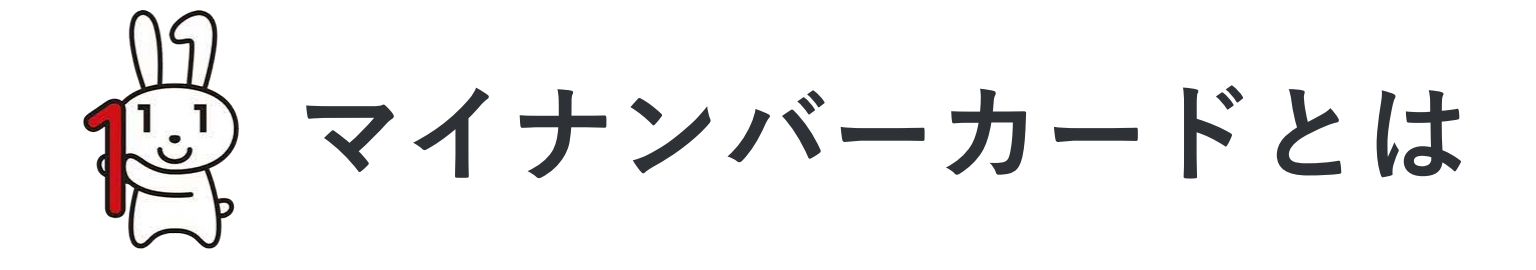

③マイナンバーカードとは

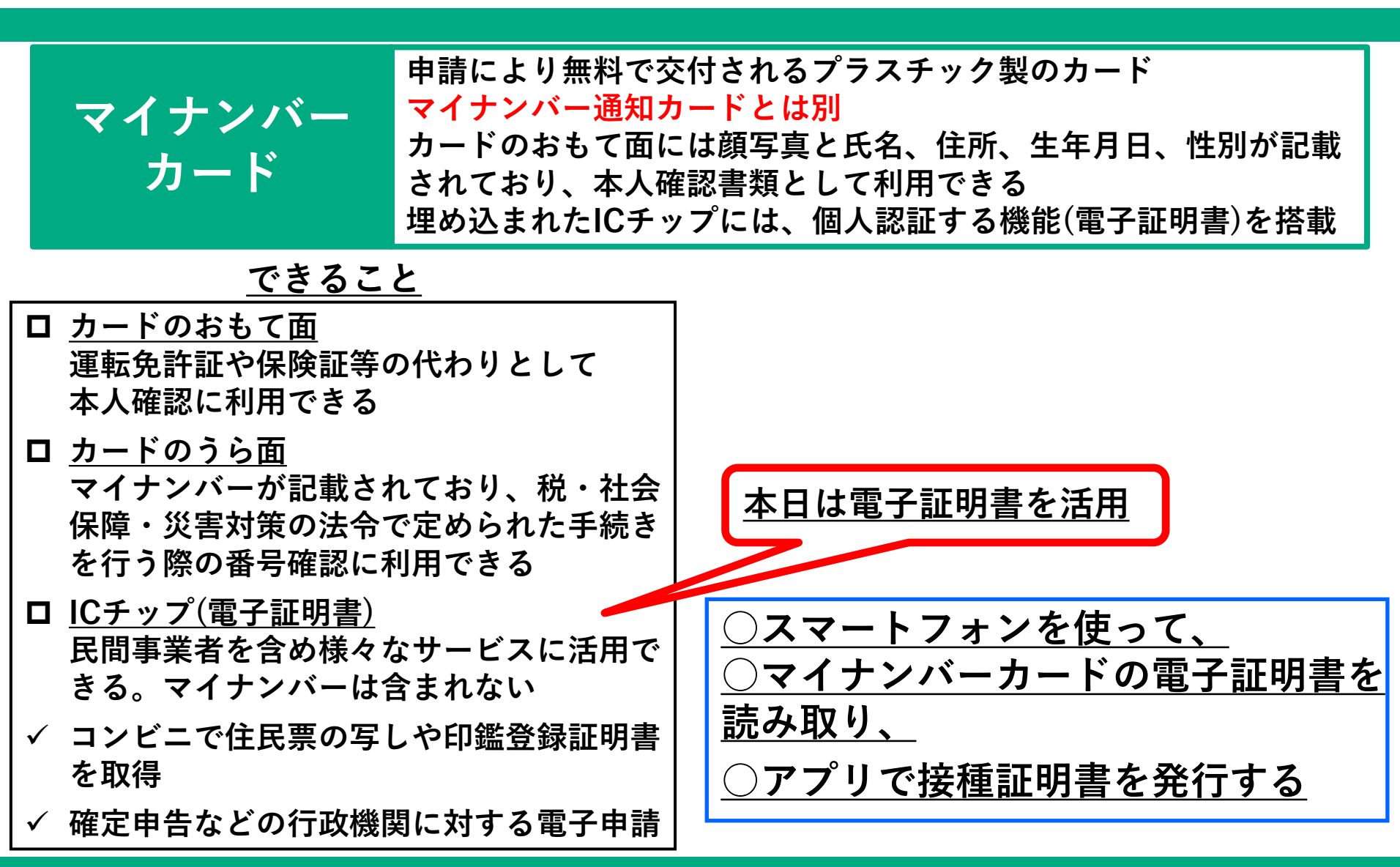

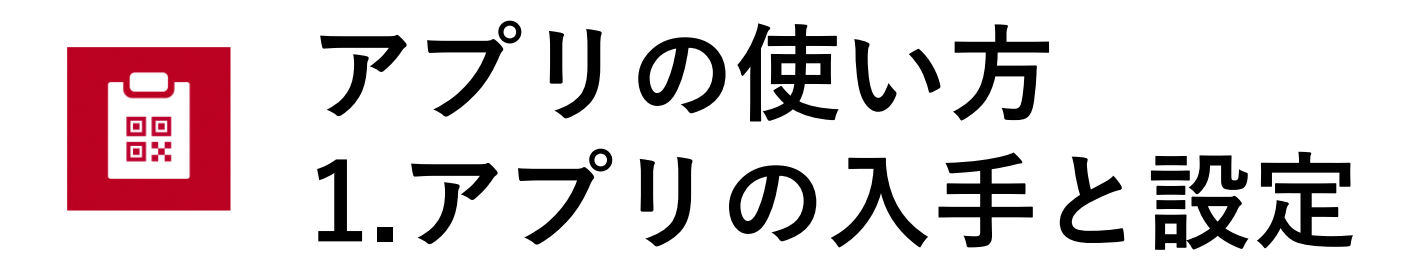

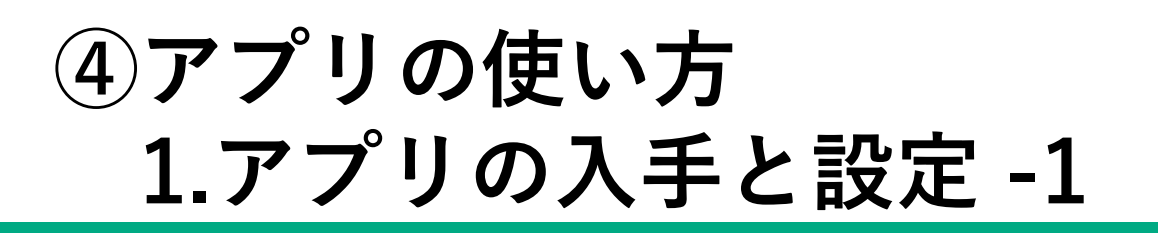

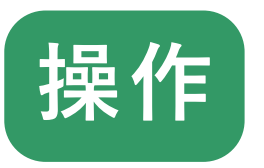

1 アプリのダウンロードページを 表示する

※以降はAndroidを例として説明

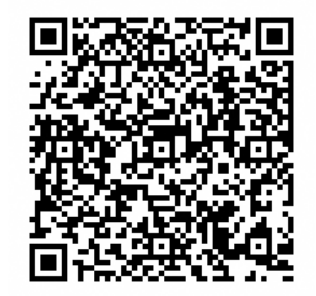

※iOS 13.7以上

### ※Android 8.0以上

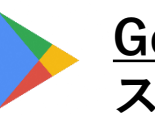

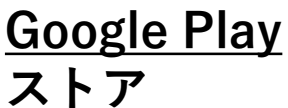

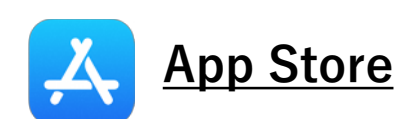

QRコード読み取りアプリ、 カメラ等を起動し、 QRコードを読み取る

※対応OSは2022年2月現在

### 2 「開く」が表示されたら、 「開く」をタップ

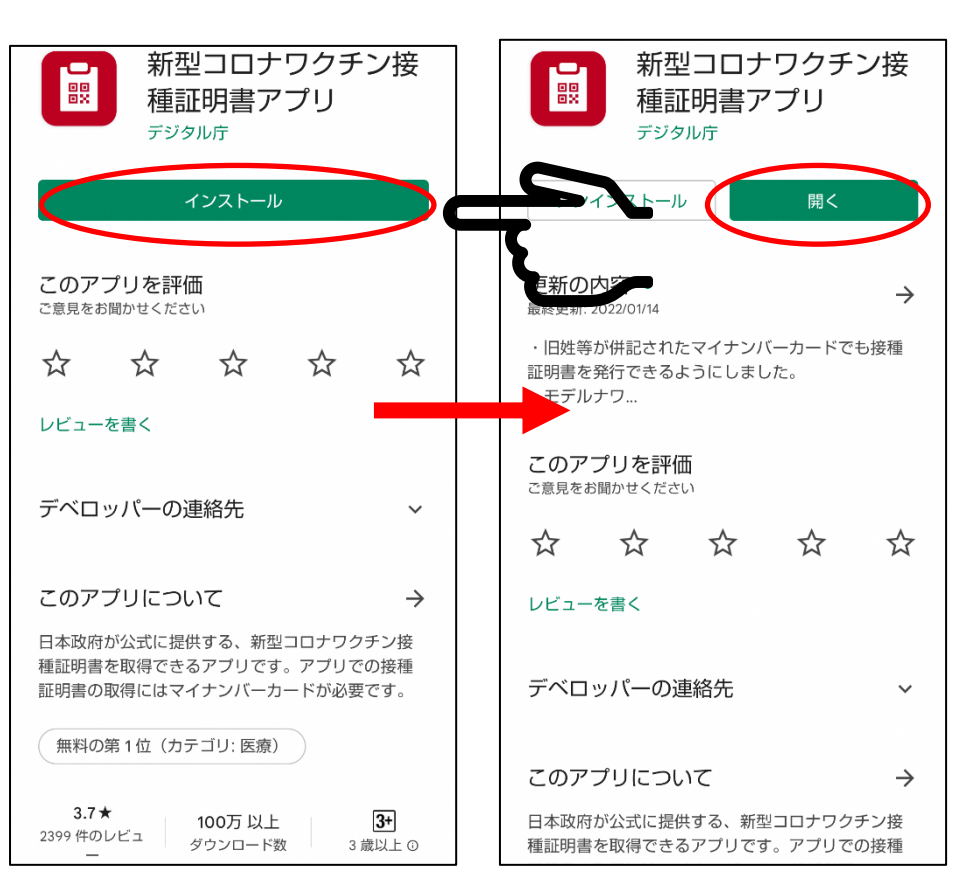

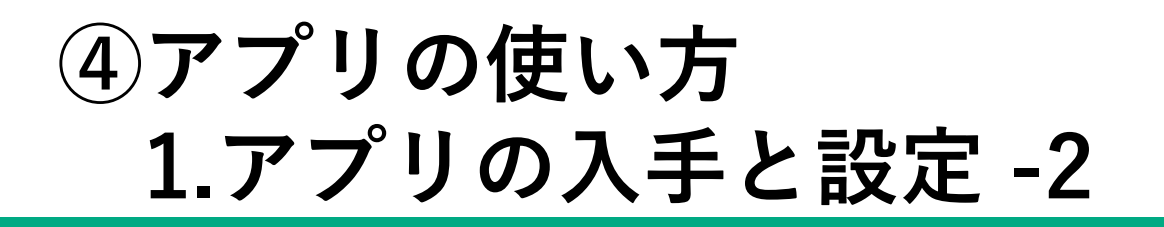

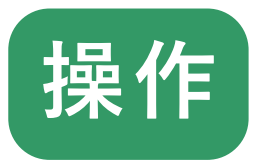

### 3

#### アプリの説明を読み、「次へ進む」をタップ 利用規約を読み、「同意する」にチェックを入れて「次へ進む」をタップ

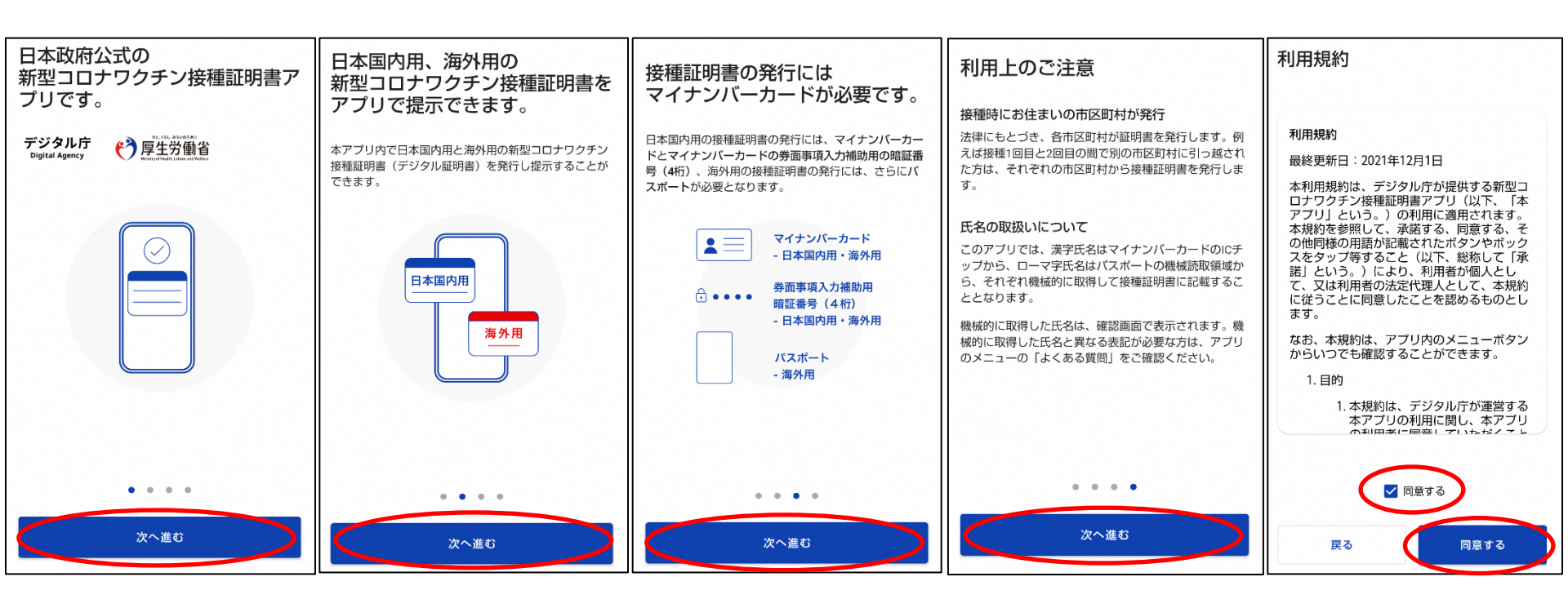

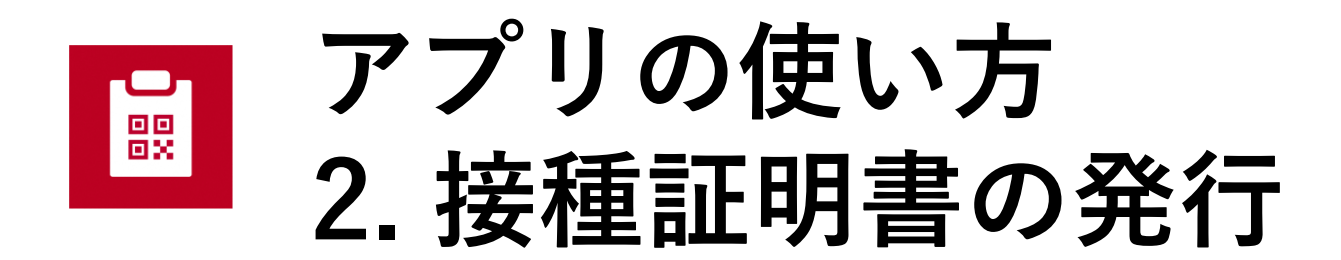

④アプリの使い方 参考-画面表示

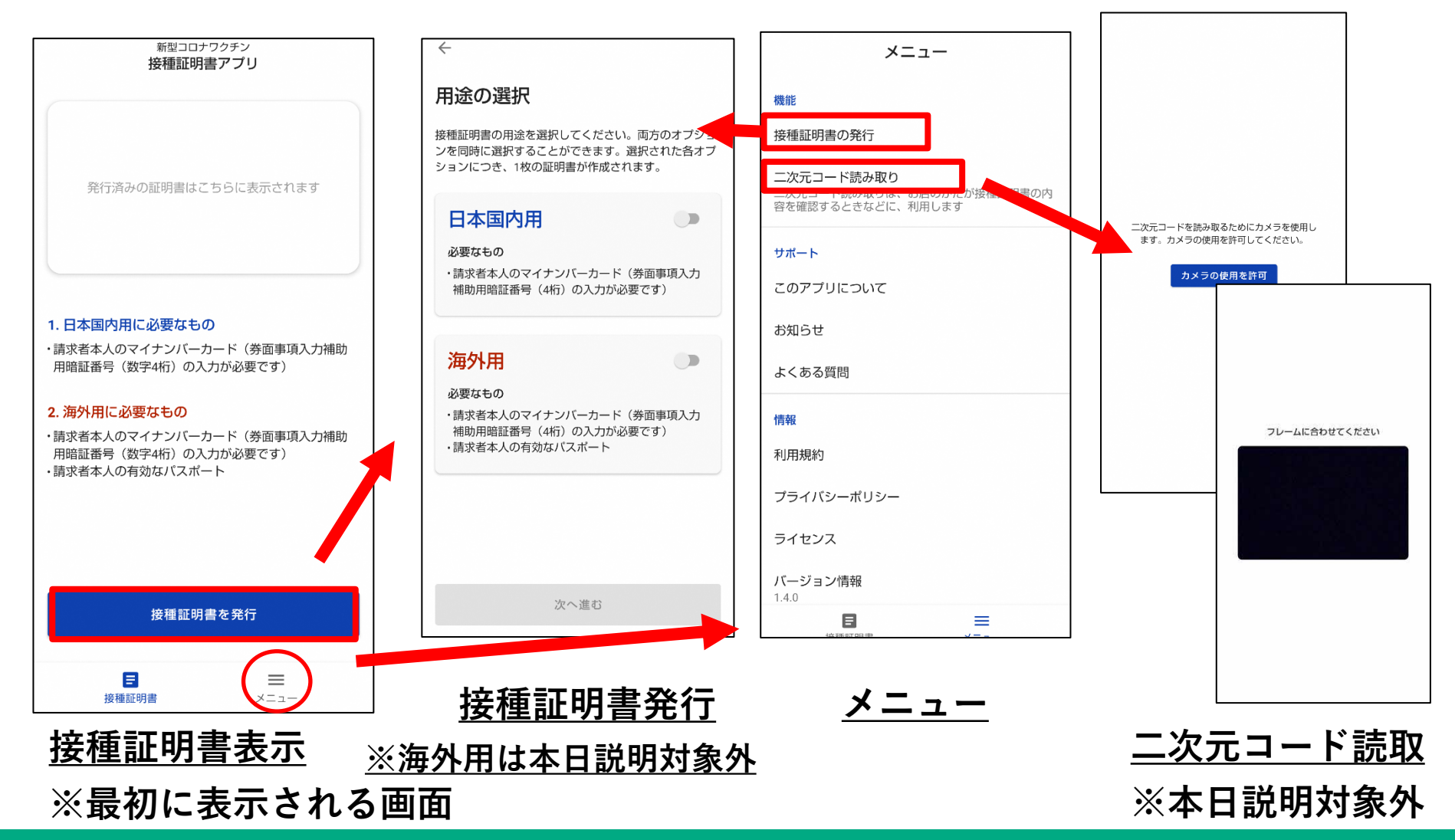

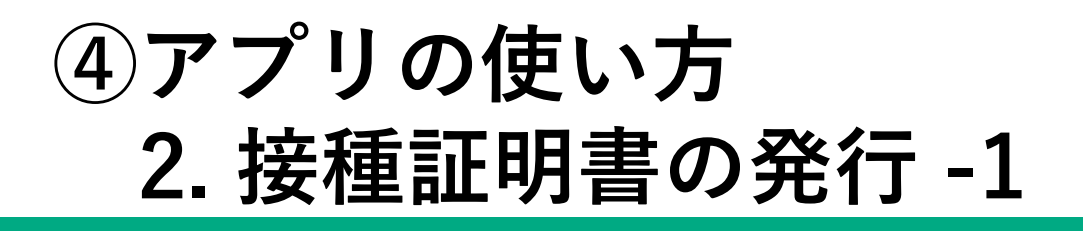

「接種証明書を発行」をタップ

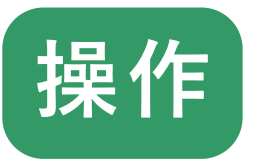

### 1

| <sup>新型コロナワクチン</sup><br>接種証明書アプリ                                                              |  |
|-----------------------------------------------------------------------------------------------|--|
| 発行済みの証明書はこちらに表示されます                                                                           |  |
| - <b>日本国内用に必要なもの</b><br>痛求者本人のマイナンバーカード(券面事項入力補助<br>用暗証番号(数字4桁)の入力が必要です)                      |  |
| . 海外用に必要なもの<br>请求者本人のマイナンバーカード(券面事項入力補助<br>用暗証番号(数字4桁)の入力が必要です)<br>请求者本人の有効なバスボート             |  |
| ・ 海外用に必要なもの<br>請求者本人のマイナンバーカード(券面事項入力補助<br>問館証番号(数字4桁)の入力が必要です)<br>請求者本人の有効なバスポート<br>接種証明書を発行 |  |

2

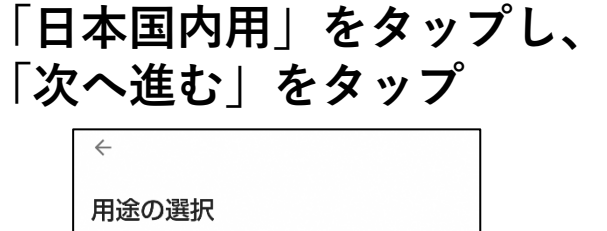

接種証明書の用途を選択してください。両方のオプショ ンを同時に選択することができます。選択された各オプ ションにつき、1枚の証明書が作成されます。

・請求者本人のマイナンバーカード(券面事項入力 補助用暗証番号(4桁)の入力が必要です)

#### 日本国内用

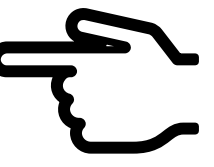

海外用

必要なもの

必要なもの

 請求者本人のマイナンバーカード(券面事項入力 補助用暗証番号(4桁)の入力が必要です)
 請求者本人の有効なパスポート

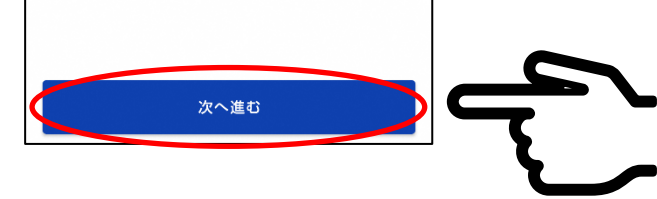

接種証明書発行画面

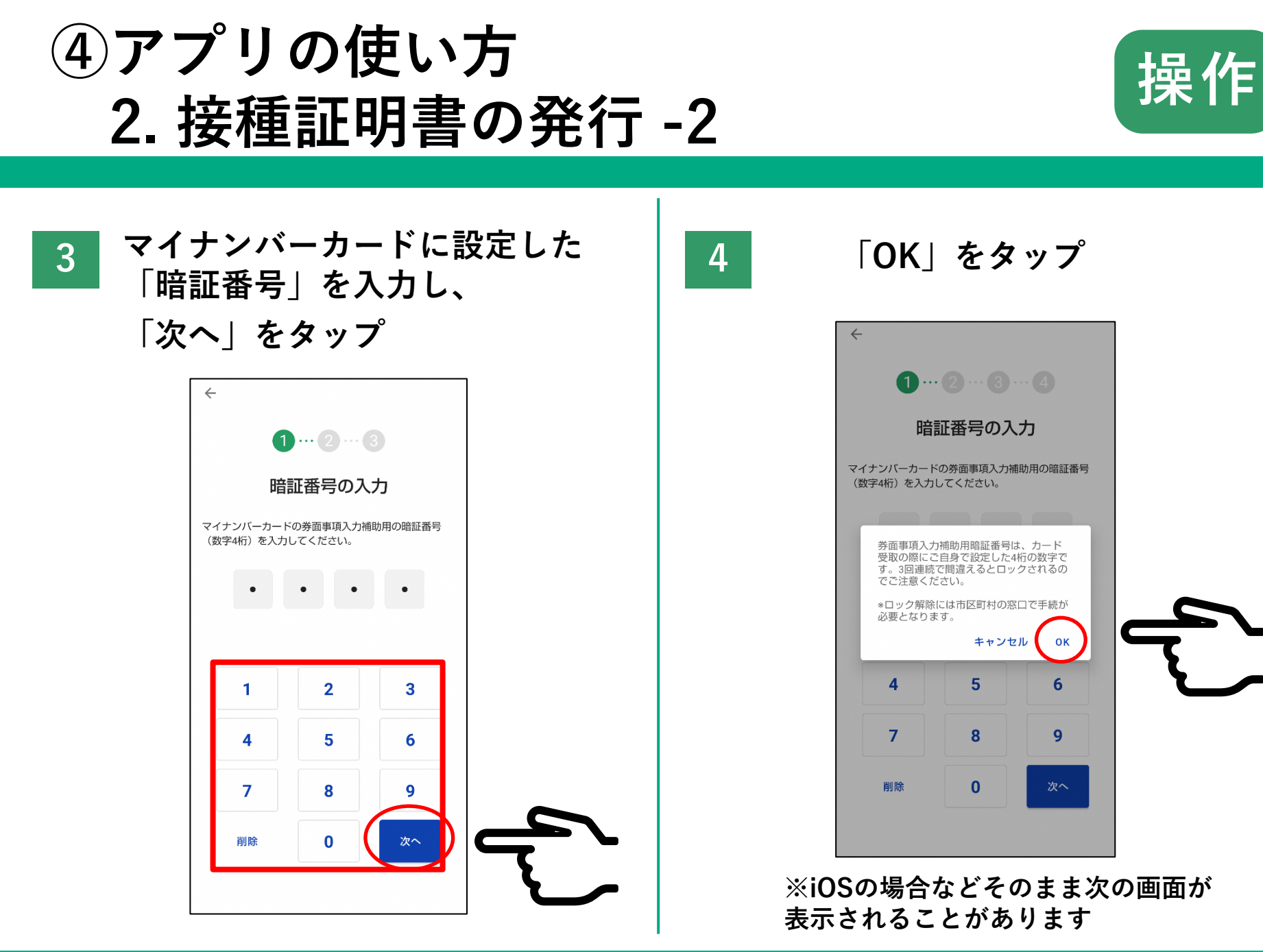

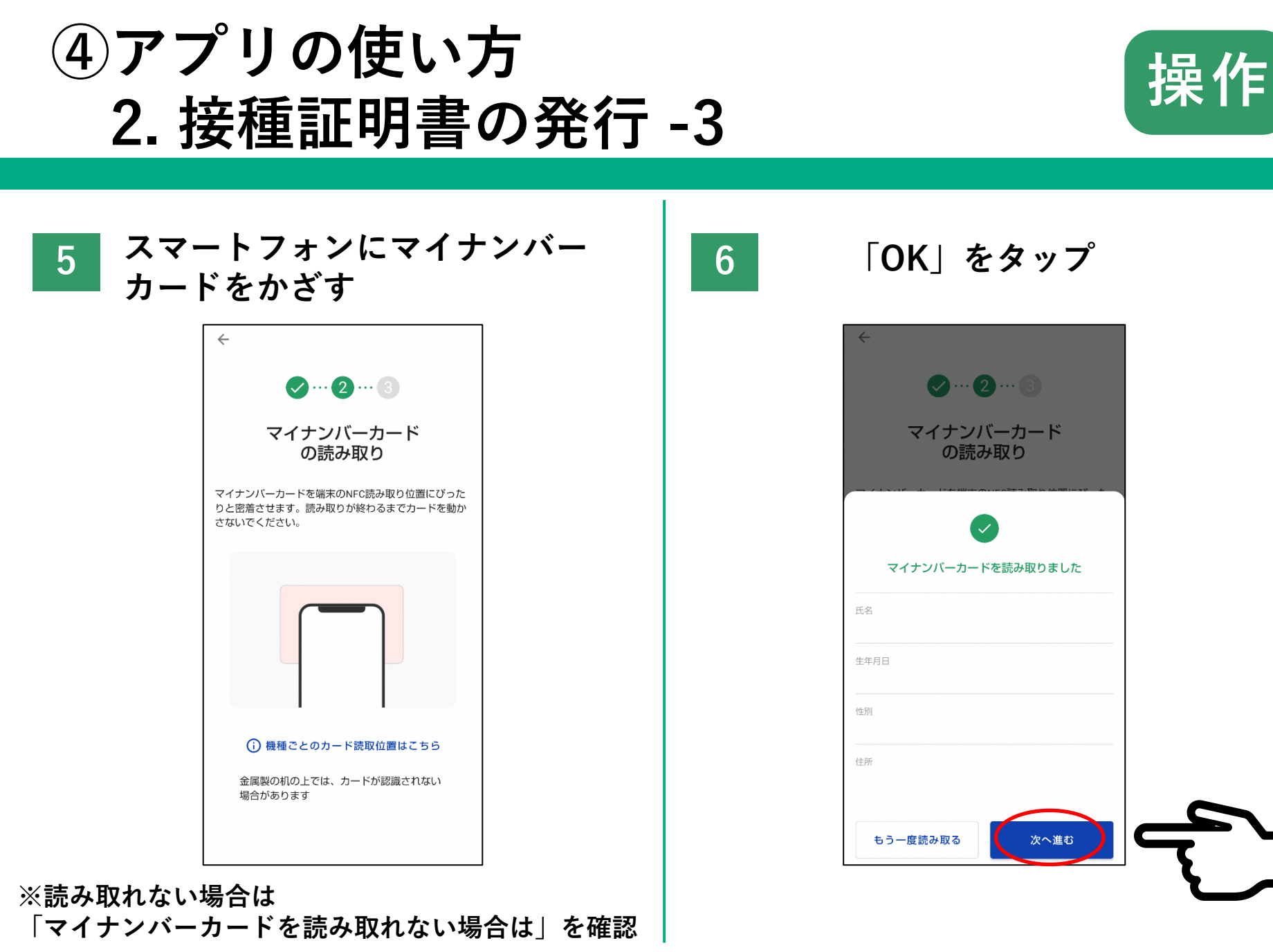

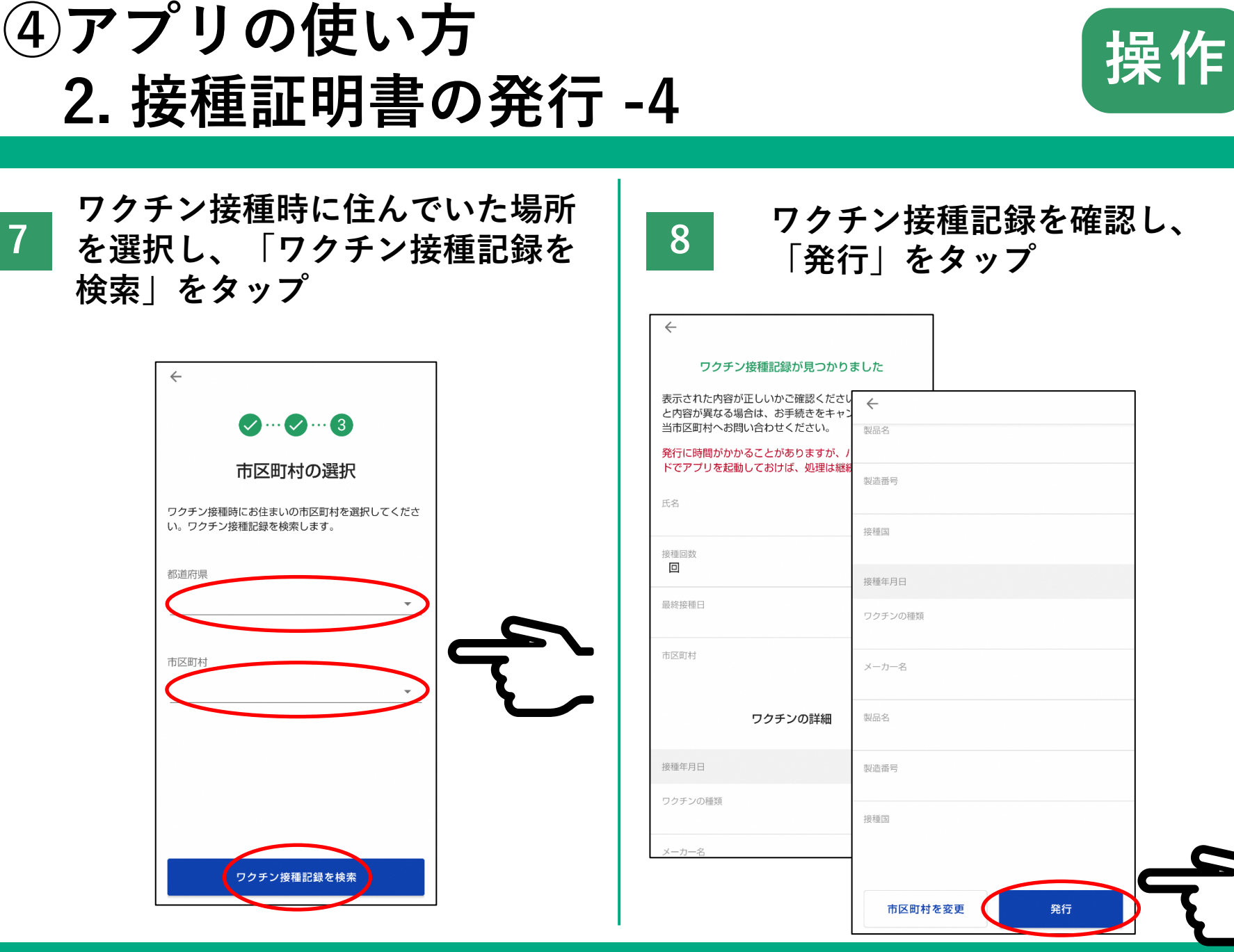

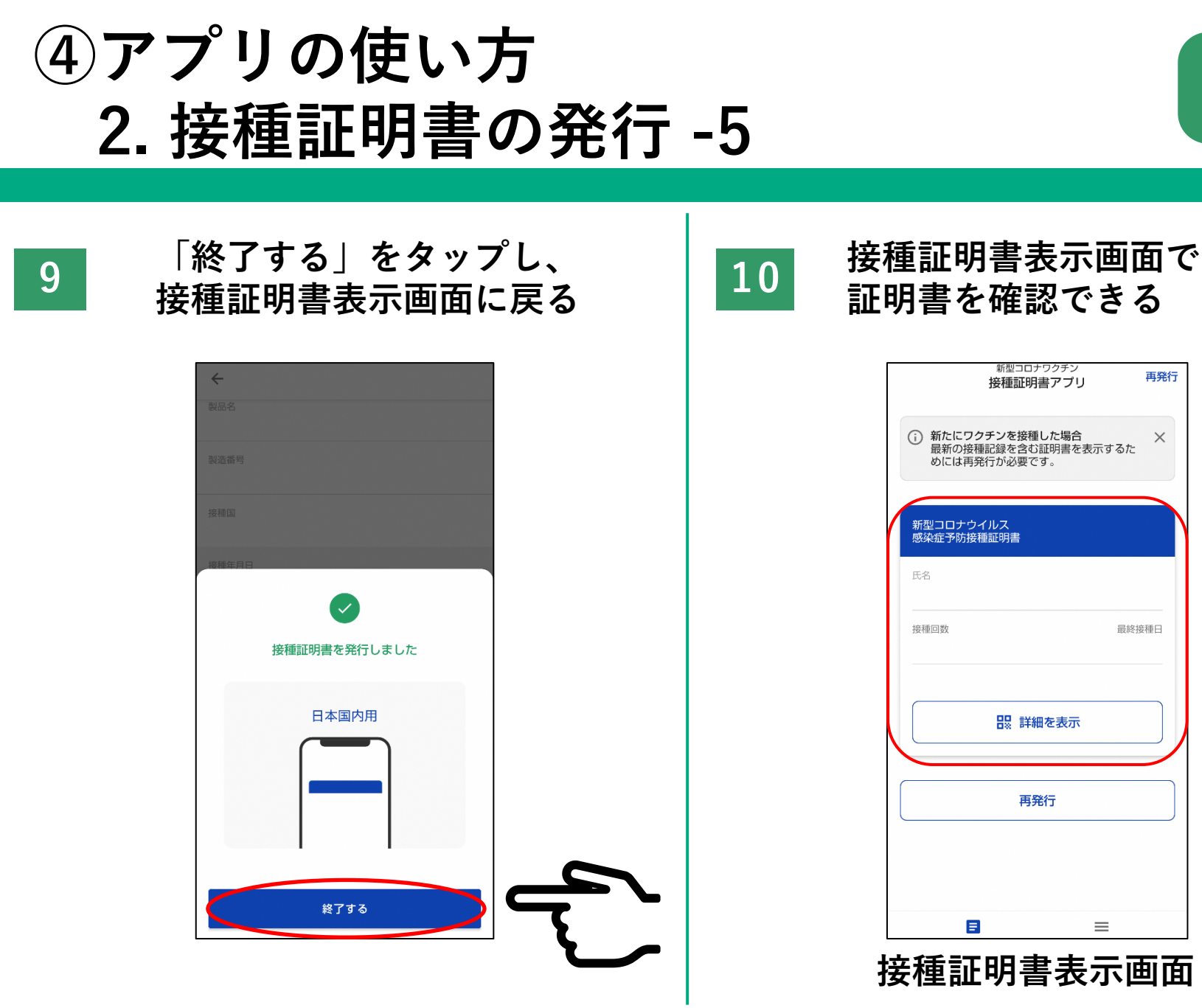

操作

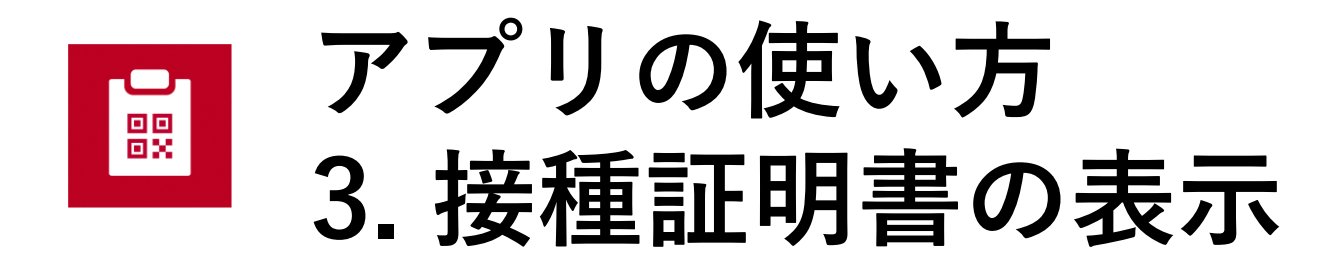

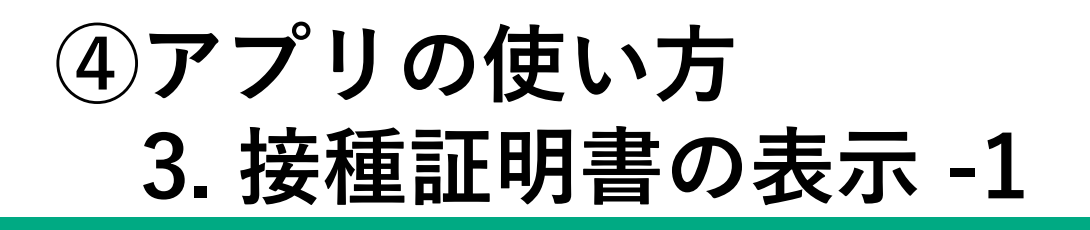

**注**種証明書をタップ

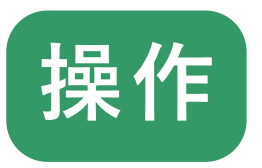

| 1 |  |
|---|--|
|   |  |
|   |  |
| - |  |

| 新型コロナワクチン 接種証明書アプ                                | , 再発行<br>U 再発行   |
|--------------------------------------------------|------------------|
| 新たにワクチンを接種した場合<br>最新の接種記録を含む証明書を<br>めには再発行が必要です。 | き<br>を表示するた<br>メ |
| 新型コロナウイルス<br>惑染症予防接種証明書                          |                  |
| 无名                                               |                  |
| <b>妾種回数</b>                                      | 最終接種日            |
| 128 詳細を表示                                        |                  |
| 再発行                                              |                  |
|                                                  |                  |
| _                                                |                  |

接種証明書表示画面

接種証明書の内容を確認する
 必要に応じて、表示する項目を
 タップする

| ← 接種証明書                 | (日本国内用) ⑦ |          |
|-------------------------|-----------|----------|
|                         | 現在時刻      |          |
|                         |           |          |
| 二次元コードを表示する             | ~         |          |
| 氏名を表示する                 | ~         | <u> </u> |
| 生年月日を表示する               | × .       |          |
| 接種回数 🛄                  |           |          |
| <b>ワクチンの詳細</b><br>接種年月日 |           |          |
| ワクチンの種類                 |           |          |
| メーカー                    |           |          |

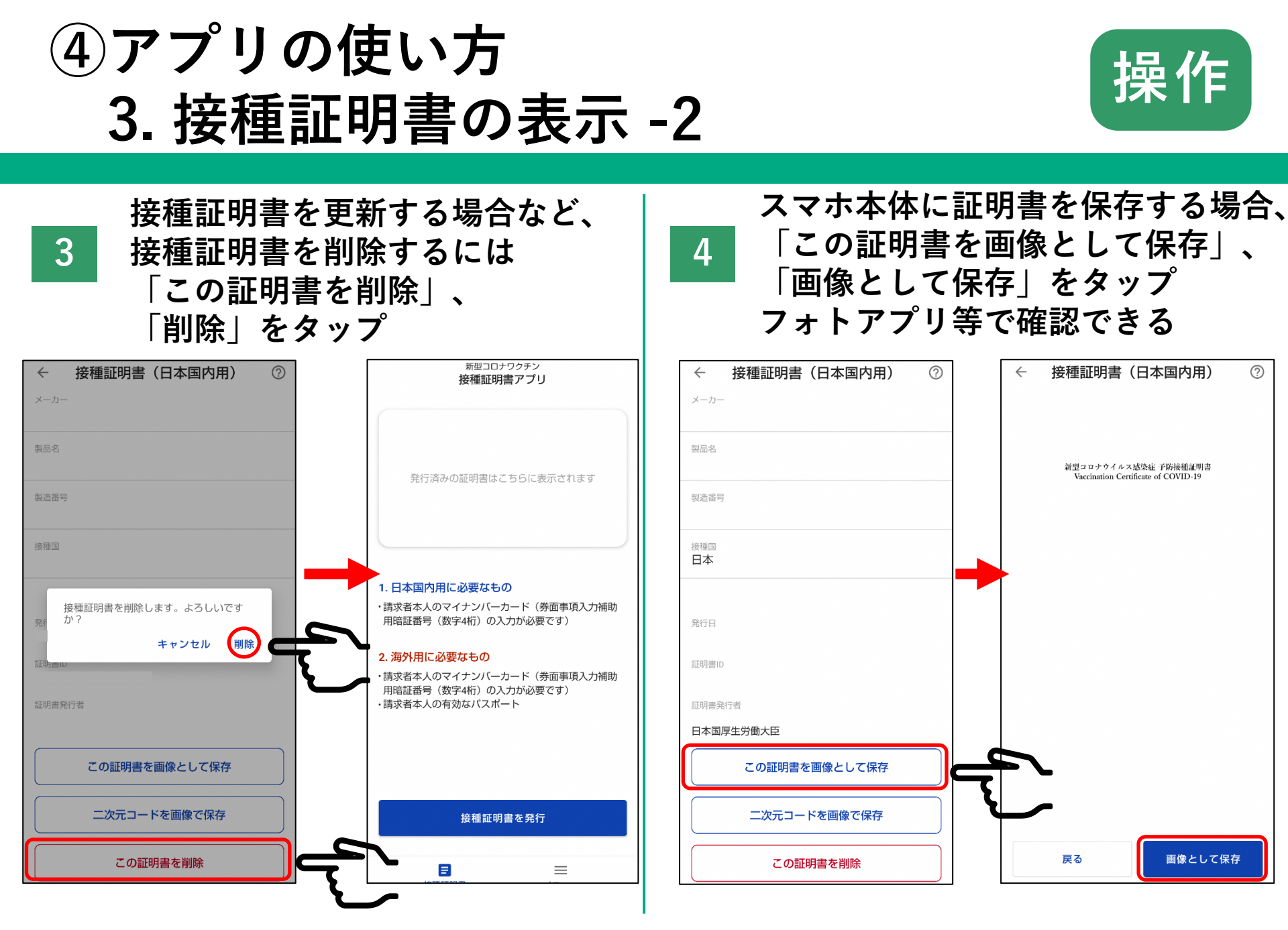

# 最後にお手元のQRコードから アンケート記入をお願いいたします

# 本日の教室は以上になります お疲れさまでした

(参考)マイナンバーカードを読み取れない場合は NFC/おサイフケータイの設定を確認する - Android

# 設定アプリ()→ 接続済みのデバイス → 接続の設定の順にタップ

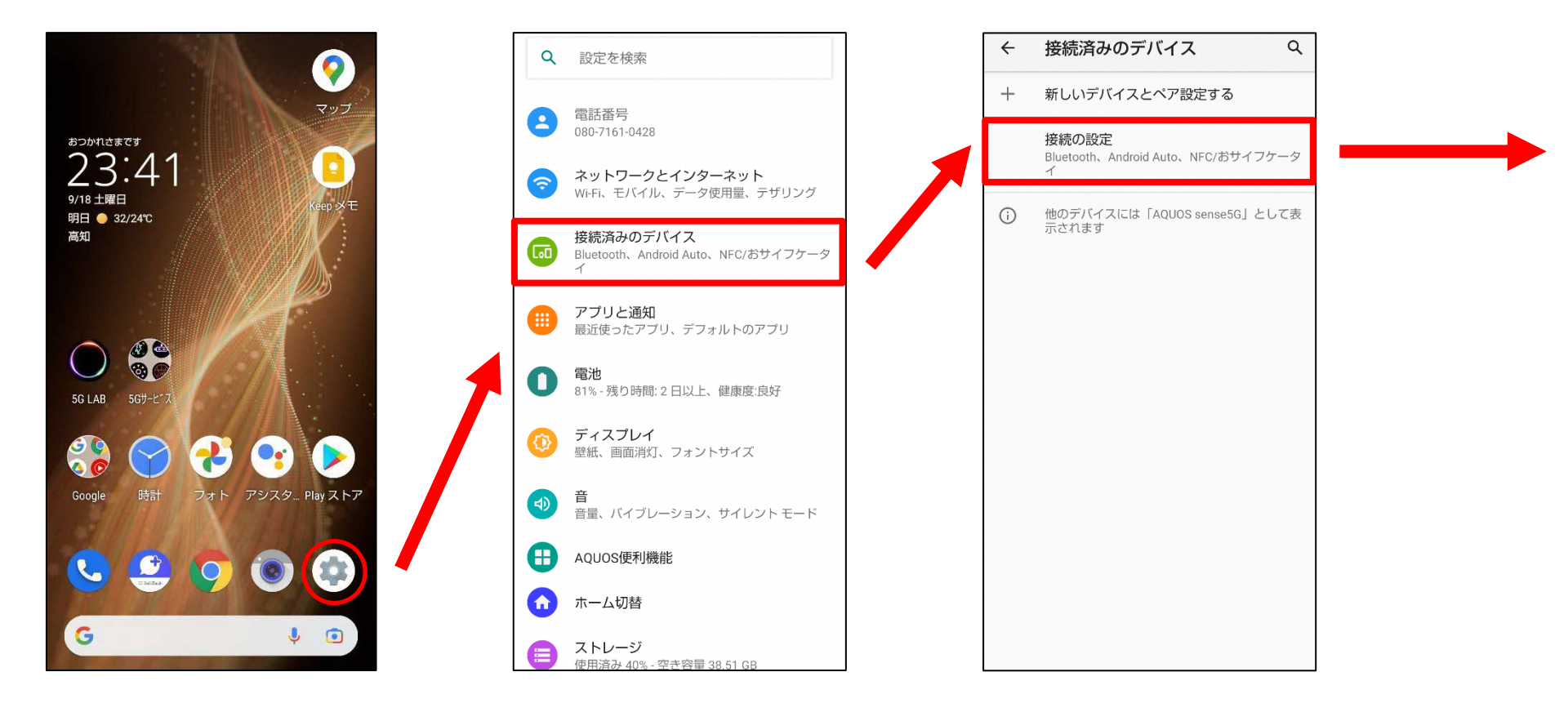

## (参考)マイナンバーカードを読み取れない場合は NFC/おサイフケータイの設定を確認する - Android

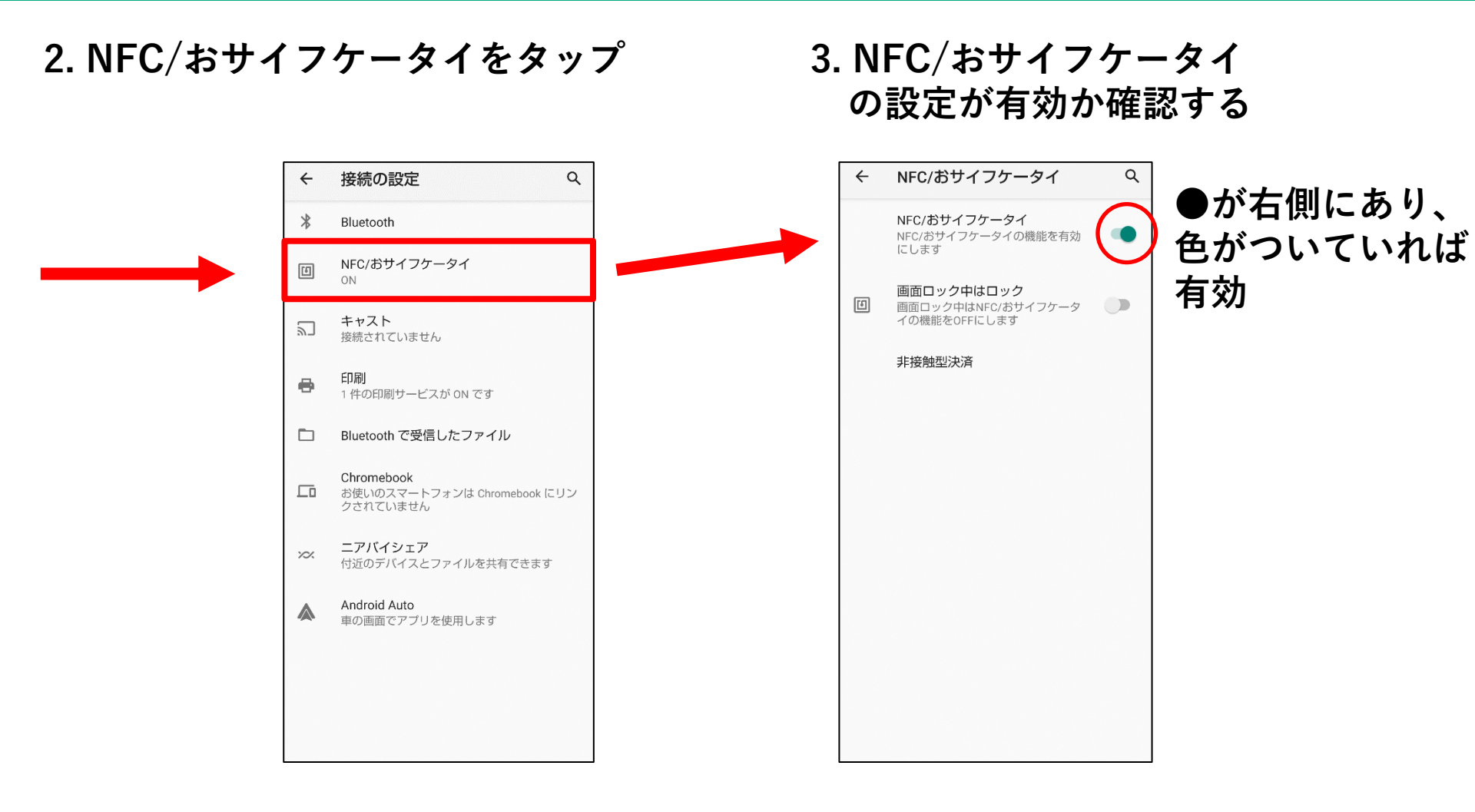

(参考)マイナンバーカードを読み取れない場合は ※ その他確認ポイント

マイナンバーカード読み取りの確認ポイントや機種別の 読み取り方は<u>総務省 マイナポイントWebサイト</u>から確認できる

### **Android**

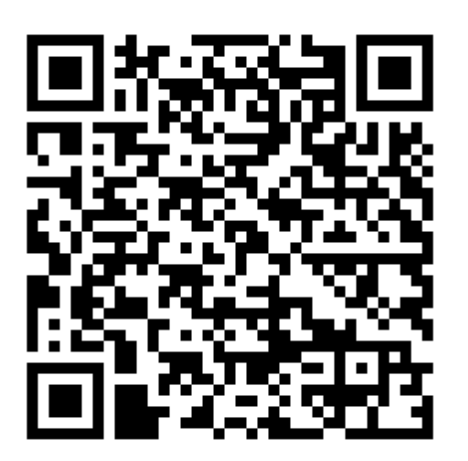

https://mynumbercard.point.soumu .go.jp/flow/mykeyget/howtoread/androidfaq.html

### <u>iPhone</u>

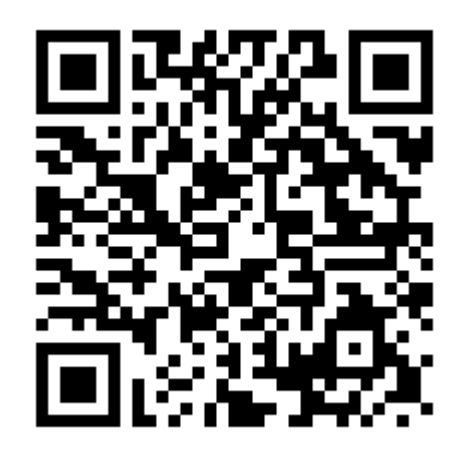

https://mynumbercard.point.soumu .go.jp/flow/mykeyget/howtoread/iphonefaq.html